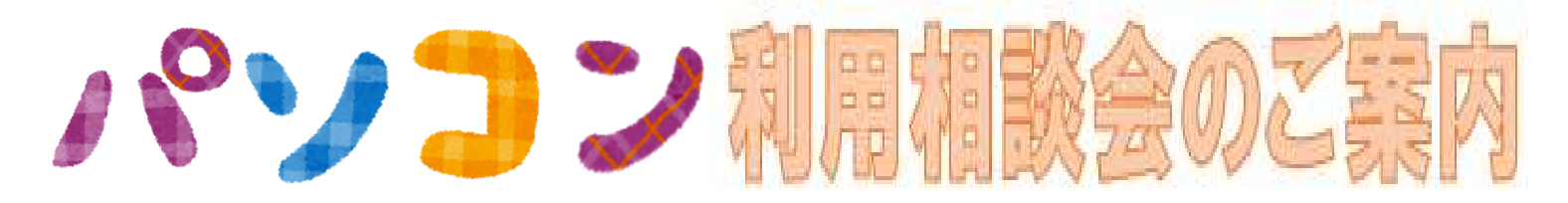

東北大学では、持ち込みパソコンの教育活用に向けた、個別利用相談会を実施いたします。東北 大学でパソコンを利用する上で必要な情報を知ることができますので、パソコンの設定に不安が ある方は、是非ご参加ください。

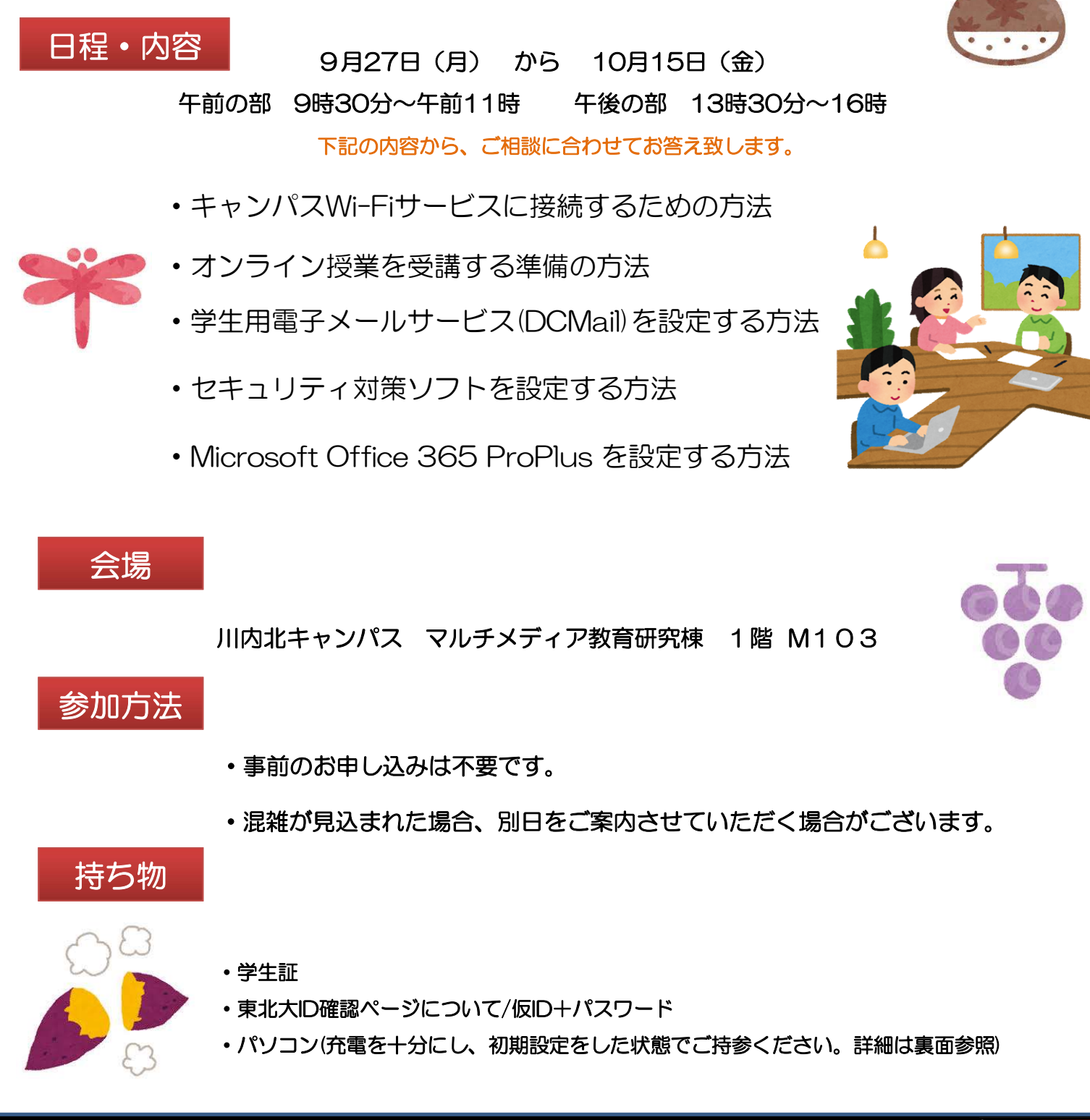

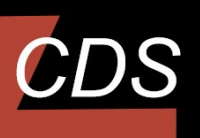

東北大学 データ駆動科学・Al教育研究センタ-Center for Data-driven Science and Artificial Intelligence Tohoku University 本件に関するお問い合わせ先

マルチメディア教育研究棟M507 基盤技術部門 022-795-7622 tech-staff@cds.tohoku.ac.jp 2021.8.31

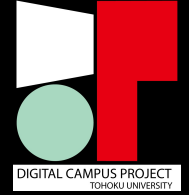

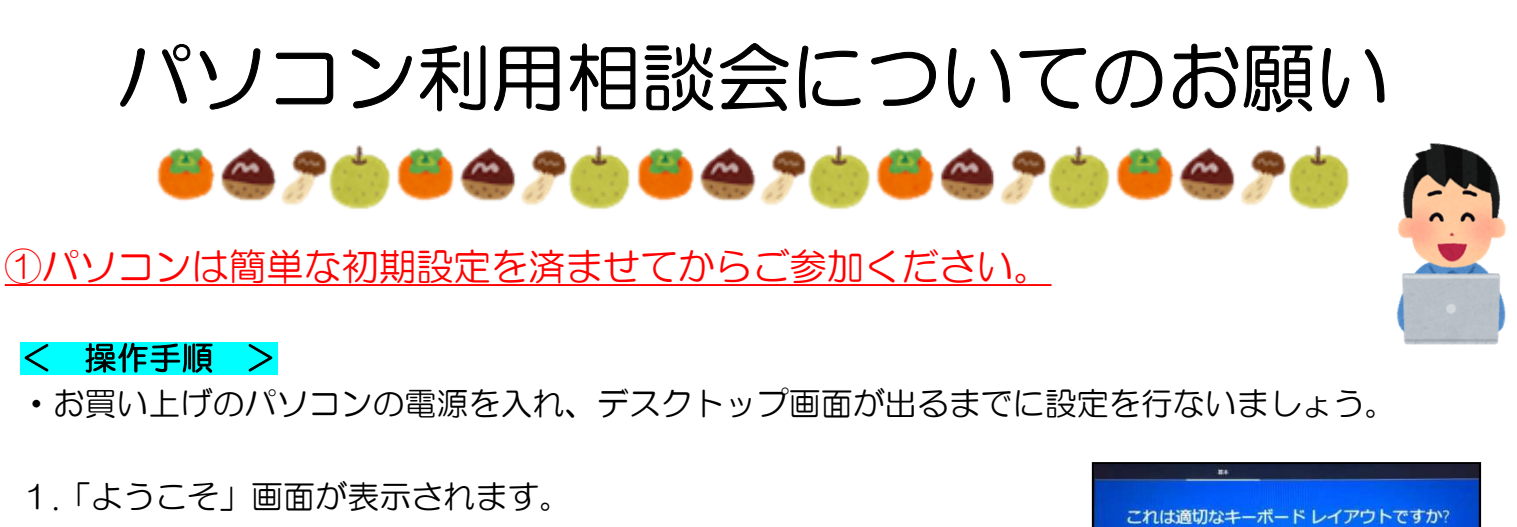

2.地域「日本」を確認。※母国語が異なる方は地域を選択します。
3.キーボードレイアウトは「Microsoft IME」を選択肢をし、
【はい】をクリックします。
※2つ目のキーボードレイアウトの表示はスキップしてください。

4.Microsoftアカウントを作成するように勧められますが、
「ローカルアカウント(オフラインアカウント)」で設定をしてください。
5.画面の指示に従って設定をすすめ、PCのデスクトップが現れたら
設定完了です。

※ 設定したパソコンのパスワードはメモなどして忘れないようにしてください。

会場には充電設備が十分にございません。各自皆様でパソコンの充電を十分にした上で相談会にご 参加下さいますお願い致します。

<u>②当日は以下のものをお忘れなくお持ちください。</u>

- 学生証
- ・東北大ID確認ページについて / 仮ID+パスワード
- 初期設定を終え、十分に充電されたパソコン本体

東北大学 データ駆動科学・Al教育研究センター Center for Data-driven Science and Artificial Intelligence Tohoku University 本件に関するお問い合わせ先

マルチメディア教育研究棟M507 基盤技術部門 022-795-7622 tech-staff@cds.tohoku.ac.jp 2021.8.31

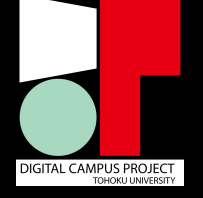

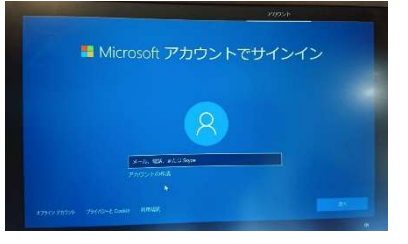

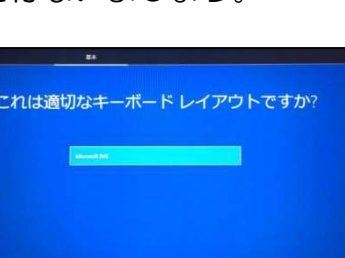